## 北広島町公衆無線LANサービス(防災情報ステーション) ご利用方法 <sup>別紙</sup> ~android編~

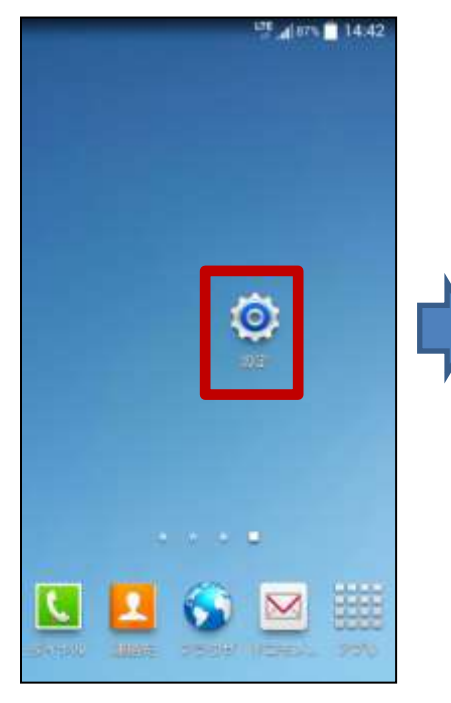

## ①設定をタップ

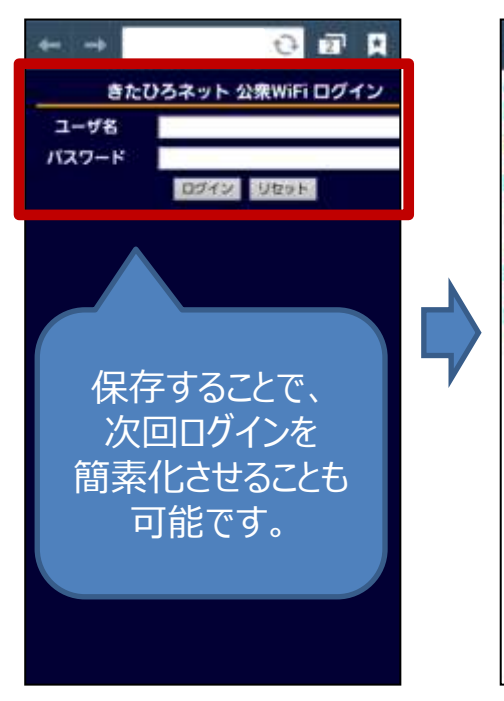

⑤認証画面が表示されるので
⑥スタートページが表示されます
ユーザ名とパスワードを入力し
ログインボタンをタップ
※お使いの機種によっては、
ブラウザを立ち上げたときに表示されます。

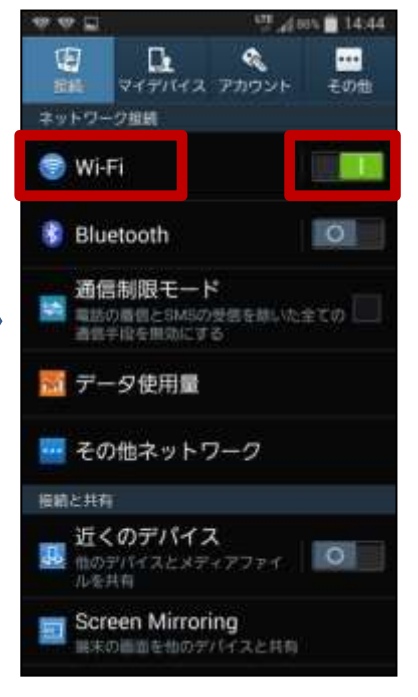

## ②Wi-Fiを有効にします③Wi-Fiをタップ

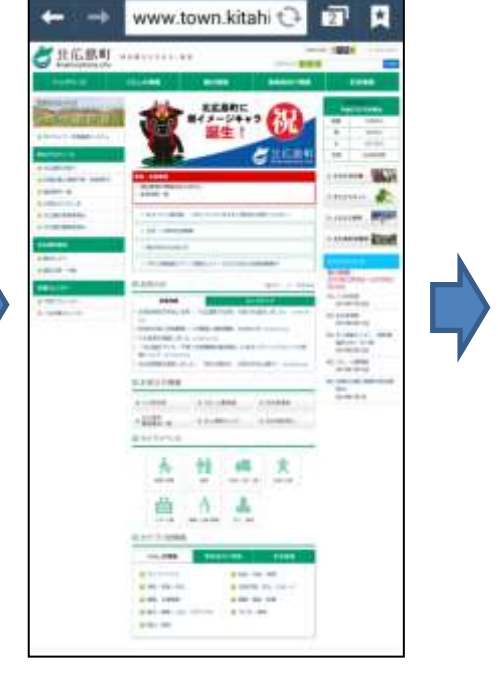

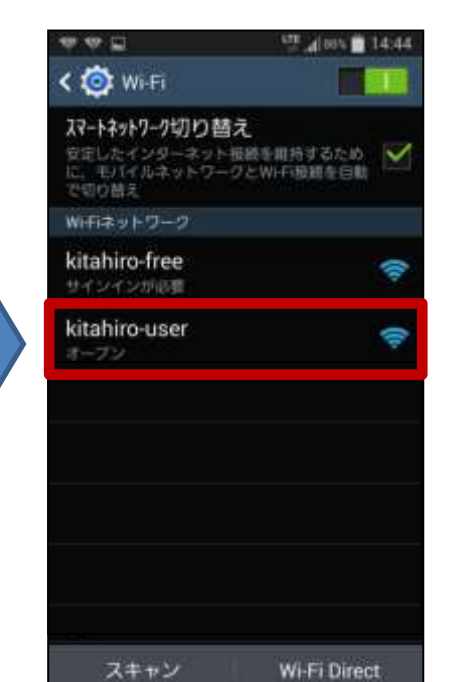

## ④kitahiro-userをタップ

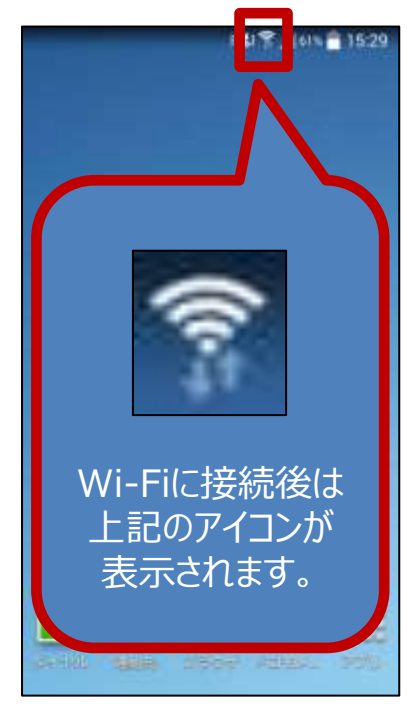

以降はインターネットを ご自由にお使いください